# 【IR LED搭載 IPカメラ】 カラーモードから白黒(IR)モード に切り替わりやすくする方法

2023年7月

## 1.問題点

#### ●環境

カメラの近くに街灯などの光源があり、真っ暗にならない環境

#### ●問題点

・中途半端に暗いので、

撮影モードが「カラーモード」から「白黒(IR)モード」に切り替わらないことがあります。

- ・薄暗い状況でカラー撮影をしているので、対象の細部を撮影することができません。
   (例:人の顔や車のナンバープレートが見えにくい。)
- ●解決方法

設定を変更することで、カメラの近くに光源がある薄暗い環境でも、

白黒(IR)モードで撮影することができ、対象の細部を撮影することができます。

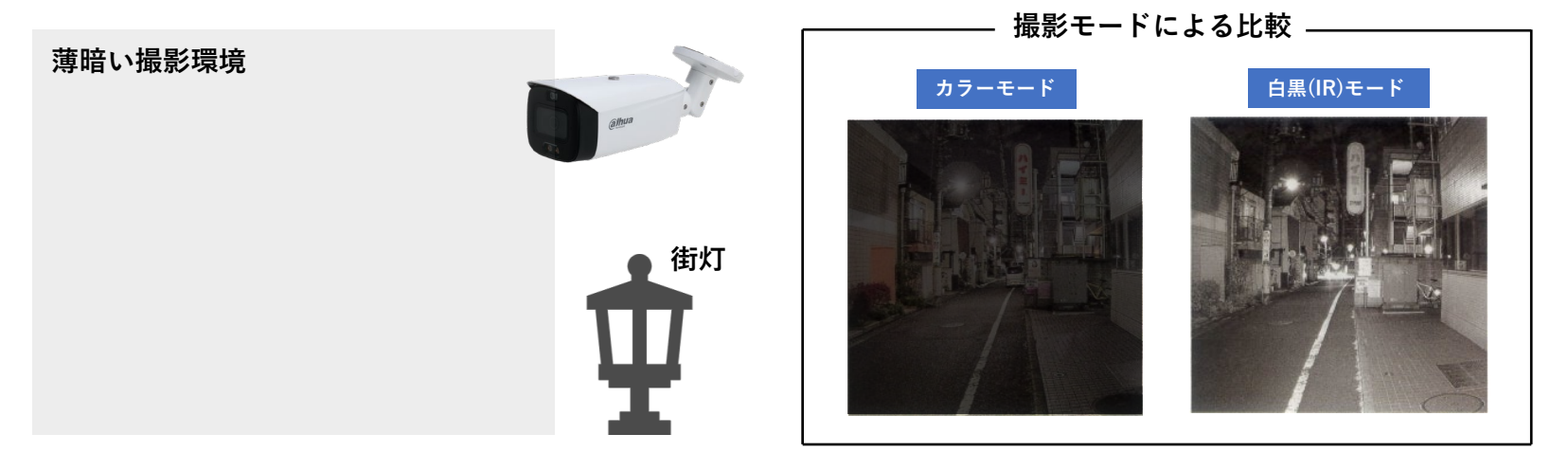

### 2.カラーモードから白黒(IR)モードに切り替わりやすくする方法

日中から夜にかけて徐々に暗くなる時に使える設定です。

|                                                                         | - 0                         | ×        |
|-------------------------------------------------------------------------|-----------------------------|----------|
| │ PCからカメラにアクセスします。 │<br>│                                               | A tè tè tè                  |          |
| alhua                                                                   | <u>ライナ 絵葉</u> 設定 アラーム ログアウト | ٩        |
|                                                                         |                             |          |
| > ビデオ<br>> 音声 1 → □ → □ → □ → □ → □ → □ → □ → □ → □ →                   |                             | 0        |
| ネットワーク     ・ 露光     - 感度 高     マ       イベント     ・ 逆光     - 遅近 649     マ |                             | <b>D</b> |
| × ストレージ<br>システム                                                         |                             |          |
| <ul> <li>システム情報</li> <li>・ イルミネーター</li> <li>・ 音止</li> </ul>             |                             | +        |
| + LDC                                                                   |                             |          |
|                                                                         |                             |          |
|                                                                         |                             |          |
|                                                                         |                             |          |
|                                                                         |                             |          |
|                                                                         |                             |          |
|                                                                         |                             |          |
| ①  設定>カメラ>画像」を選択します。                                                    |                             |          |
| ②  昼/夜」を選択します。                                                          |                             |          |
| ③ フロファイルを「夜間」、モートを「目動」、感度を「                                             | 高」に設定します。                   |          |
| (4)   週用」をクリックして設定を保存します。                                               |                             | €        |
|                                                                         |                             | ŝ        |

## 3.白黒(IR)モードからカラーモードに切り替わりにくくする方法

| 夜から朝にかけて徐々に明るくなる時に使える設定です。                                                  |          |
|-----------------------------------------------------------------------------|----------|
|                                                                             | IX.      |
| ← C (▲ セキュリティ保護なし   192.168.1.108 の Q G G G @ @ @ @ @ @ @ @ @ @ @ @ @ @ @ @ |          |
|                                                                             | ۹        |
|                                                                             | b        |
| > ビデオ<br>> 首声<br>→ 首本                                                       | 0        |
| ネットワーク<br>イベント 改進 2000 2000 2000 2000 2000 2000 2000 2                      | <b>0</b> |
| システム<br>システム情報 2 2 1 2 2 2 1 2 2 2 1 2 2 2 2 2 2 2 2                        | +        |
| ・<br>会上<br>・<br>LDC                                                         |          |
|                                                                             |          |
|                                                                             |          |
|                                                                             |          |
|                                                                             |          |
|                                                                             |          |
|                                                                             |          |
| ① 設定>カメラ>画像」を選択します。                                                         |          |
| ②  昼/ 夜」を選択します。<br>  ③  プロファイルを「ロウ」  エードを「白動」  咸度を「低」に設定します                 |          |
| ③ ノロノディルを「ロ中」、モードを「日勤」、恐反を「匹」に設定します。<br>④ 「適田」をクリックして設定を保存します               |          |
|                                                                             | Ð        |
|                                                                             | têj      |